# ПроНЕО (Облачный сервер). Описание облачного сервера

#### Авторизация

После установка Локального сервера ПроНЕО и активации лицензии, на облачном сервера (доступ по адресу https://neo-manager.ru) создается личный кабинет администратора для установленного локального сервера.

Уже под уровнем Администратора можно создать личные кабинеты с уровнями «Только чтение» и «Чтение и запись». Также можно создать личный кабинет для сторонних приложений (для предоставления данных по API сторонним сервисам).

Для авторизации нужно необходимо ввести логин и пароль личного кабинета, а также IP адрес локального сервера.

Примечание – За сохранность и нераспространение выданного логина и пароля от личного кабинета отвечает пользователь. При необходимости можно удалить личный кабинет с уровнями «Только чтение» и «Чтение и запись» и создать новый.

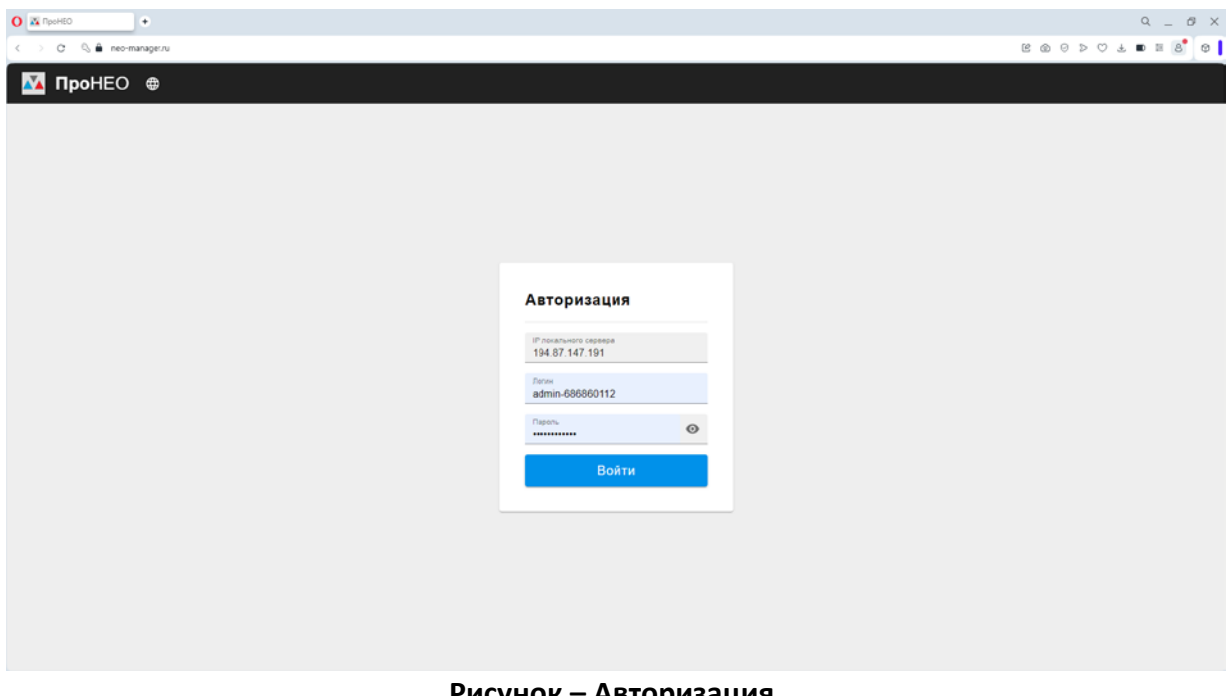

Рисунок – Авторизация

#### Главная страница

На данной странице отображается состояние счетчиков, синхронизированных с локальным сервером:

- счетчиков в системе (общее количество счетчиков, синхронизированных с сервером);

- активных заданий (счетчики, у которых есть активное задание);
- счетчиков с тревогой (счетчики, у которых есть ошибки);
- потеря связи (счетчики, не вышедшие на связь в запланированное время);
- замена батарейки (счетчики, у которых нужно заменить основную батарейку);
- закрыт клапан (счетчики, у которых закрыт клапан);

- истекает поверка (счетчики, у которых истекает поверка, при наличии данных о поверке);

- задано обновление (счетчики, у которых есть задача на обновление ПО);

- в архиве (счетчики, которые перенесены в архив, из-за вывода из эксплуатации объекта).

Для выбора определенного состояния нужно нажать на ячейку с определенным состоянием и откроется новая страница.

Наверху страницы данные по локальному серверу. Если иконка рядом с IP горит красным, значит нужно проверить работу локального сервера. При наведении на данную иконка отображается информация о работе локального сервера.

Для поиска нужно ввести данные (в поле ввода поиска наверху страницы) и нажать Enter. Если нажать на ПроНЕО наверху страницы, то откроется Главная страница.

| InoHEO               |      |                   |      | O. Davier            | 104 87 147 191 |
|----------------------|------|-------------------|------|----------------------|----------------|
| poneo                |      |                   |      | - Honores            | 134.01.147.191 |
| Приборная панель 🤏 🎯 |      | 0 2 0 2           |      |                      |                |
| -                    | 4070 |                   | •    |                      | 4070           |
|                      | 1079 | <b>V</b>          | 2    | A                    | 1079           |
| Счетчиков в системе  |      | Активных заданий  |      | Счетчиков с тревогой |                |
| A                    | 1078 | 8                 | 1076 | Ø                    | 1              |
| Потеря связи         |      | Замена батарейки  |      | Закрыт клапан        |                |
| 8                    | 1    | Ŧ                 | 0    |                      | 0              |
| Истекает поверка     |      | Задано обновление |      | В архиве             |                |

#### Рисунок – Главная страница

Приборная панель (в зависимости от личного кабинета) имеет кнопки для:

- формирования группового отчета;
- формирования групповой задачи;
- редактирования групп;
- управления личными кабинетами;
- привязки счетчиков к личному кабинету;
- перехода к сервису;
- загрузки архива;

- формирования токенов уровня доступа «Поставщик» для мобильного и компьютерного приложений;

- журнал сервера (отображается информация о действиях, совершенных пользователями под своим личным кабинетом).

Для выхода из личного кабинета нужно нажать кнопку выход наверху страницы.

### Групповой отчет

Для формирования группового отчета нужно выбрать группу, тип отчета, формат документов и отчетный период. Далее нажать сформировать.

| ПроНЕО              |      |                                |                    | Q. Thomas.           | 194.87.147.191         |
|---------------------|------|--------------------------------|--------------------|----------------------|------------------------|
| Приборная пакель 🗨  | 6    | • • •                          |                    |                      | Адтіп<br>Администретор |
|                     | 1079 | Групповой отчет                | ×                  | <b>A</b>             | 1079                   |
| Счетчиков в системе |      | Tpynna                         | -                  | Счетчиков с тревогой |                        |
| A                   | 1078 | Тип отчета<br>Формат документа | •                  | E                    | 1                      |
| Потеря связи        |      | Отчетный период                | Date<br>16.07.2024 | Истекает поверка     |                        |
|                     |      | Сформир                        | овать              |                      |                        |
| Ð                   | 0    | 8                              | 0                  | 2                    |                        |
| Задано обновление   |      | В архиве                       |                    | Журнал сервера       |                        |

Рисунок – Групповой отчет

### Групповая задача

Для формирования групповой задачи нужно выбрать группу, настройку и его новое значение (настройки добавляются нажатием значка «+»). Далее нажать задать. Отменить задачу можно на странице состояния счетчиков «Активное задание», нажав крестик рядом со счетчиком.

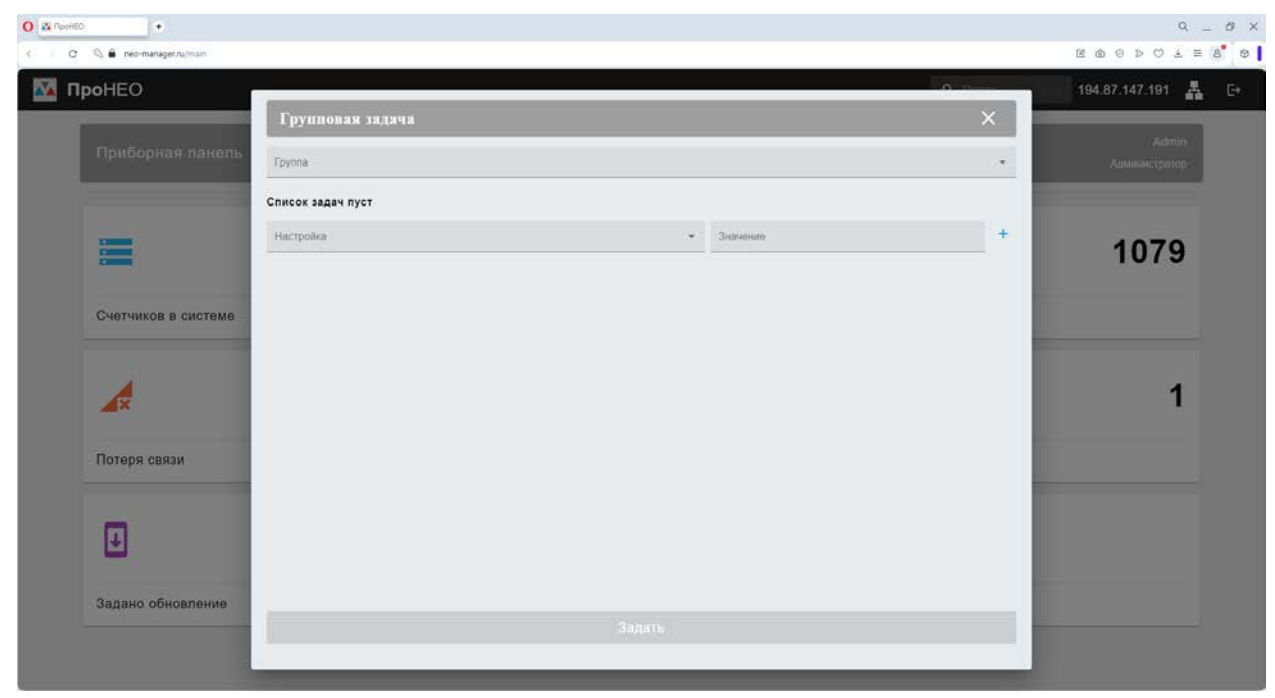

Рисунок – Групповая задача

## Редактирование групп

Для создания группы нужно ввести имя группы. Далее нажать кнопку «+».

| 0 A Poolet | •                       |                        | Q _ Ø X            |
|------------|-------------------------|------------------------|--------------------|
| C C        | 🛇 🖨 neo-manager.ru/main |                        |                    |
| м          | роНЕО                   | Редактирование групп Х | 194.87.147.191 🛔 🕞 |
|            | Приборная панель        | Fpyona +               | Администретор      |
|            | Счетчиков в системе     |                        | 1079               |
|            | A                       |                        | 1                  |
|            | Потеря связи            |                        |                    |
|            | Задано обновление       |                        |                    |

Рисунок – Редактирование групп

### Личные кабинеты

Для создания личного кабинета нужно ввести имя пользователя, уровень доступа, логин и пароль. Далее нажать кнопку «+».

| O A ReeHEO                                                                                                    | + |  |  |  |  |  |  | Q | ø x |
|----------------------------------------------------------------------------------------------------|---|--|--|--|--|--|--|---|-----|
| <   C &#</th><th>neo-manager.ru/main</th><th></th><th></th><th></th><th></th><th></th><th></th><th>B @ O D O F E (</th><th>8 0</th></tr><tr><th>🚺 ПроН</th><th>EO</th><th></th><th></th><th></th><th></th><th>0-17</th><th></th><th>194.87.147.191 🛔</th><th></th></tr><tr><td></td><td>-</td><td>Личные кабинет</td><td>ы</td><td>_</td><td></td><td></td><td>×</td><td>( Admin )</td><td></td></tr><tr><td>Пр</td><td>иборная панепь</td><td>Имя пользователя</td><td>Уровень доступа 💌</td><td>Логин</td><td>Пароль</td><td>0</td><td>+</td><td>Администритор</td><td></td></tr><tr><td></td><td></td><td>Имя пользователя</td><td>Уровень доступа</td><td>Логин</td><td>Количество счетчиков</td><td></td><td></td><td></td><td></td></tr><tr><td></td><td>=</td><td></td><td>5</td><td>нет строк</td><td></td><td></td><td></td><td>1079</td><td></td></tr><tr><td>Сче</td><td>этчиков в системе</td><td></td><td></td><td></td><td>0-0 at</td><td>i0 ć</td><td></td><td></td><td></td></tr><tr><td>4</td><td>×</td><td></td><td></td><td></td><td></td><td></td><td></td><td>1</td><td></td></tr><tr><td>Пот</td><td>геря связи</td><td></td><td></td><td></td><td></td><td></td><td></td><td></td><td></td></tr><tr><td>E</td><td>]</td><td></td><td></td><td></td><td></td><td></td><td></td><td></td><td></td></tr><tr><td>Зад</td><td>ано обновление</td><td></td><td></td><td></td><td></td><td></td><td></td><td></td><td></td></tr><tr><td></td><td></td><td>_</td><td></td><td></td><td></td><td></td><td></td><td></td><td></td></tr></tbody></table> |   |  |  |  |  |  |  |   |     |

Рисунок – Личные кабинеты

### Привязка счетчиков к личному кабинету

Данный раздел необходим если нужно отображать в личном кабинете только часть счетчиков.

Для привязки нужно в поле идентификатор группы счетчиков ввести идентификационное наименование, нажать Enter. Далее нажать кнопку сохранения.

Указанный идентификатор заполнить в разделе информация для счетчика, который должен отображаться в данном личном кабинете.

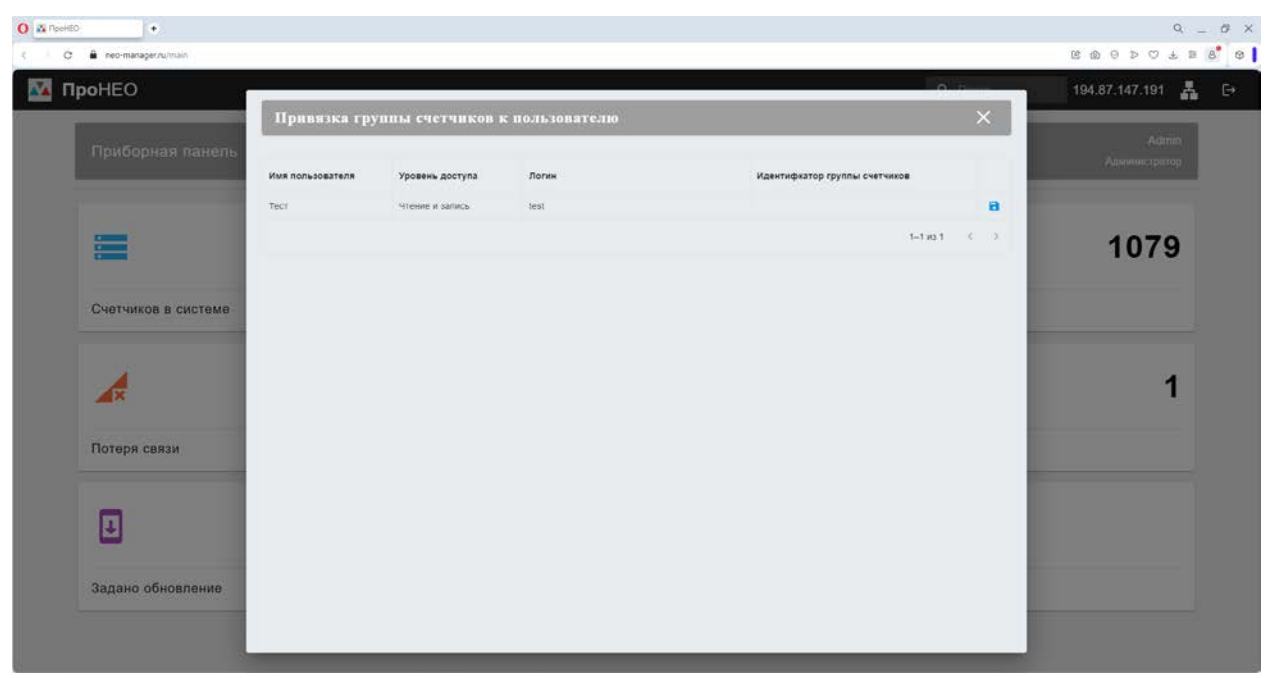

Рисунок – Привязка счетчиков к личному кабинету

### Загрузка архива

Для загрузки архива нужно нажать кнопку «+» и выбрать транспортный файл счетчика.

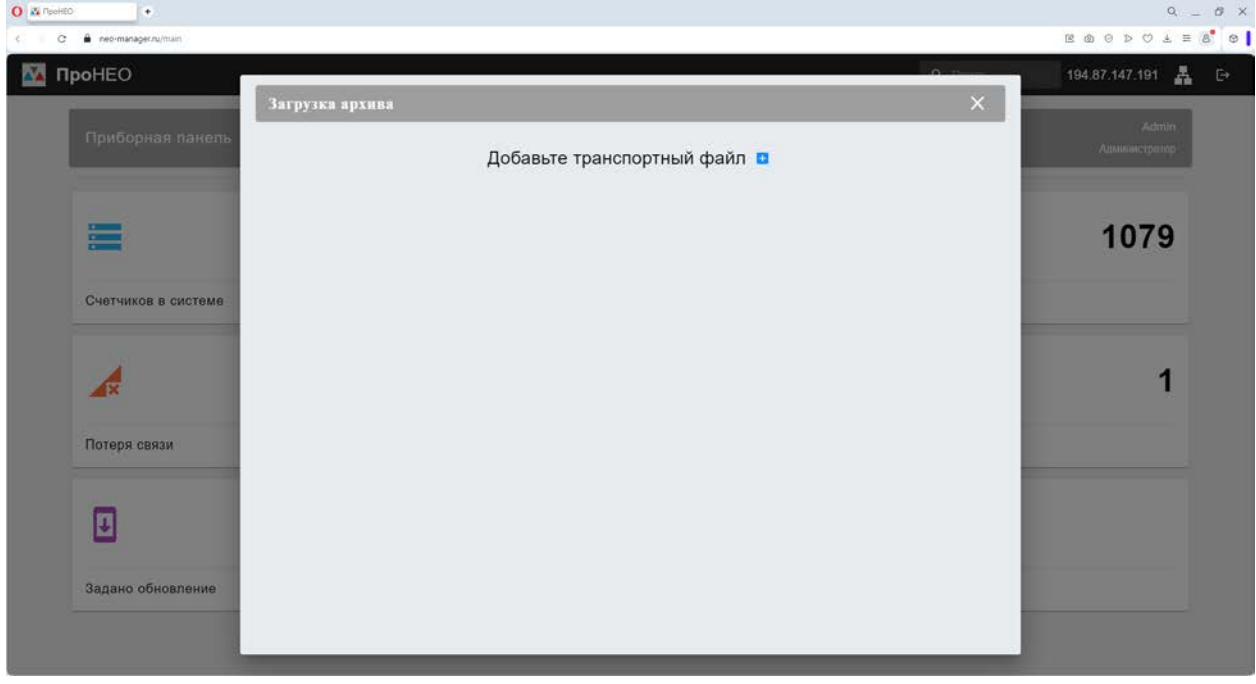

Рисунок – Загрузка архива

#### Страница сервиса

На данной странице отображается список счетчиков. Данный список можно фильтровать и сортировать. Для этого нужно навести мышку на название столбца и выбрать сортировку или фильтр.

Функционал:

- запрос архива за прошлые сутки;
- перевод счетчика в архив;
- задание обновления;
- удаление счетчика из системы.

При наведении мышки на заводской номер, LTE отправки, заряд и депассивацию батарейки можно просмотреть дополнительную информацию.

| BHEO      |              |              |          |           |               |             |          |       |             | Q Hour    | ж 194.               | 87.147.191 🚦           |
|-----------|--------------|--------------|----------|-----------|---------------|-------------|----------|-------|-------------|-----------|----------------------|------------------------|
| ← Сервис  | 🥶 🐵 🔹        |              |          | 0         |               |             |          |       |             |           |                      | Admin<br>Администратор |
|           |              |              |          | AKT       | уальная верси | я ПО счетчь | ıка 1.28 |       |             |           |                      |                        |
| ав. номер | Vпит осн., В | Vпит рез., В | Vnpou, B | Tnpou, "C | LTE отправок  | LTE сигнал  | Рестарт  | Заряд | Дenac, бат. | Версия ПО | Подключение          |                        |
| 11115     | 3.57         | 1.04         | 3.23     | 22.13     | 3             | 28          | 5        | 99.8  | 02.07.2024  | 1.28      | 08.07.2024, 18:01:40 |                        |
|           | 3.64         | 1.09         | 3.24     | 27.24     | 0             | 15          | 0        | 0.0   |             | 1.23      | 13.06.2024. 11.08.40 |                        |
|           | 3.54         | 1.03         | 3.21     | 28.20     | 2             | 16          | 0        | 0.0   |             | 1.23      | 13.06.2024, 10.44.44 |                        |
| 23        | 5.89         | 5.89         | 1.22     | 92.20     | 12            | -1          | 3        | 99.8  |             | 1.20      | 11.06.2024, 08:59:39 |                        |
| 0240011   | 3.60         | 3.64         | 3.32     | 23.08     | 32            | - 14        | 5        | 0.0   | ×.          | 1.23      | 16.07.2024, 10:04:13 |                        |
|           | 3.50         | 1.07         | 3.16     | 28.68     | 3             | 18          | 0        | 0.0   | 5           | 1 23      | 13.06.2024, 12.07.02 |                        |
|           | 3.51         | 1.12         | 3.19     | 28.80     | 1             | 16          | 0        | 0.0   | ~           | 1.23      | 13.06.2024, 12.09.46 |                        |
|           | 3.50         | т.15         | 3.21     | 28.98     | 6             | 18          | 0        | 0.0   | 2           | 1.23      | 13 06 2024, 13 10 50 |                        |
|           | 3.55         | 1,11         | 3.23     | 26.79     | 4             | 22          | 3        | 0.0   | 20          | 1.23      | 13.06 2024; 14 28 31 |                        |
| 0240014   | 3.56         | 3.65         | 3.23     | 26.11     | 21            | 16          | 5        | 98.9  | 30.06.2024  | 1.28      | 14.07.2024, 16.46.22 |                        |
| 3         | 3.62         | 3.64         | 3.32     | 29.03     | 45            | 24          | 5        | 0.0   | 8           | 1.28      | 07.07.2024, 10:04.56 |                        |
| 6         | 2.01         | 1.11         | 3.18     | 27.65     | 1             | 16          | 3        | 0.0   | ~           | 1.23      | 07.07.2024, 19.41.23 |                        |
|           | 2.01         | 1.11         | 3.18     | 27.89     | 2             | .11         | 3        | 0.0   | 2           | 1.23      | 07 07 2024, 19 43 51 |                        |
| 1         |              |              |          |           |               |             |          |       |             |           |                      |                        |

Рисунок – Страница сервиса

#### Страница состояния счетчика

На данной странице отображается список счетчиков. Данный список можно фильтровать и сортировать. Для этого нужно навести мышку на название столбца и выбрать сортировку или фильтр.

При наведении на значок тревоги (первый столбец) отображается информация об ошибках. Внизу таблицы можно поменять количество строк, отображаемых на текущем листе таблицы, и листать саму таблицу.

Чтобы выбрать определенный счетчик и просмотреть по нему информация нужно нажать на его заводской номер (страница откроется на новом окне) или на значки рядом с заводским номером (страница откроется в текущем окне).

Примечание — В зависимости от выбранного состояния, таблицы имеют разные столбцы. Для просмотра конкретных заданий, которые были сформированы, нужно навести мышку на строку с датой формирования задания на странице состояние счетчика «Активное задание».

| pol | HEO       |             |             |            |                 |               |           | <b>Q</b> Паиск  | 19          | 4.87.147.191 🕂         |
|-----|-----------|-------------|-------------|------------|-----------------|---------------|-----------|-----------------|-------------|------------------------|
|     | ← Счет    | чиков в сис | геме 🥶 🤒    |            | 3 0             |               |           |                 |             | Admin<br>Администратор |
|     | Заводской | номер       | Потребитель | Tpynna     | Адрес установки | Объем ст., м* | Tewn., "C | Абс. давл., кПа | Коэф. сжим, | Подключение            |
|     | 111115    | 0 0 - 0     | Потребитель | Не выбрана | Адрес           | 0.0060        | 26.56     | 101.320         | 0.9150      | 08.07.2024, 18:01.40   |
|     | Q         | 0 0 - 0     |             | Не выбрана |                 | 0.0000        | 34.46     | 101.325         | 1.0000      | 13.06.2024, 11.08.40   |
|     | 0         | 0 - • •     |             | Не выбрана |                 | 0 0000        | 26.11     | 101.325         | 1.0000      | 13.06.2024, 10.44.44   |
|     | 123       | 0 0 - 0     |             | Не выбрана |                 | 0.0000        | -30.00    | 102.000         | 0.9950      | 11.06.2024; 08:59:39   |
|     | 10240011  | 0 8 - 0     |             | Не выбрана |                 | 15.4201       | 22.01     | 101.325         | 1.0000      | 15.07.2024, 10.06.33   |
|     | 0         | 0 8 - 0     |             | Не выбрана |                 | 0.0000        | 26.68     | 101.325         | 1.0000      | 13.06.2024, 12.07.02   |
|     | 2         | 0 0 - 0     |             | не выбрана |                 | 0.0000        | 26.39     | 101.325         | 1.0000      | 13.06.2024, 12:39:46   |
|     | Q         | 0 0 - 0     |             | Не выбрана |                 | 0.0000        | 26.39     | 101.325         | 1.0000      | 13.06.2024, 15:10:53   |
|     | 0         | 0 8 - 0     |             | Не выбрана |                 | 0.0000        | 26.99     | 101.325         | 1 0000      | 13.06.2024, 14.28:31   |
|     | 10240014  | 0 0 - 0     |             | не выбрана |                 | 2.0965        | 24.13     | 101.325         | 1.0000      | 14.07.2024, 16:46:22   |
| Α.  | 12        | 0 🗸 🗸 🔅     |             | Не выбрана |                 | 0.0024        | 28.39     | 109.555         | 0.9000      | 07.07.2024, 10.04.55   |
|     | 14        | 0 0 - 0     |             | Не выбрана |                 | 0.0000        | 26.11     | 101 325         | 1.0000      | 07.07.2024, 19.41.23   |
|     | 14        | 0 0 - 0     |             | Не выбрана |                 | 0 0000        | 26.39     | 101 325         | 1.0000      | 07.07.2024, 19.43.51   |
|     | 14        | 0 0 - 0     |             | не выбрана |                 | 0.0000        | 26.68     | 101.325         | 1.0000      | 07.07.2024, 19.46.15   |
|     | 14        | 0 0 - 0     |             | Не выбрана |                 | 0.0000        | 26.68     | 101.325         | 1.0000      | 07.07.2024, 19.48.42   |
|     | 24        | 0 0 - 0     |             | Не выбрана |                 | 0.0000        | 25.26     | 101.325         | 1.0000      | 07.07.2024, 19:51 07   |
|     | 14        |             |             | Не выбрана |                 | 0.0000        | 26.39     | 101.325         | 1.0000      | 07.07.2024, 19:53:32   |
|     | 14        |             |             | Не выбрана |                 | 0.0000        | 26.39     | 101.325         | 1.0000      | 07.07.2024. 19:55:57   |
|     | 15        | 0 0         |             | не выбрана |                 | 0.0000        | -31.00    | 101.325         | 1.0000      | 07.07.2024. 19:55:55   |
| A   |           |             |             |            |                 |               |           |                 |             |                        |

Рисунок – Страница состояния счетчиков

#### Информация по счетчику

На данной странице отображается информация по счетчику. Для редактирования информации нужно нажать на кнопку ручки, редактировать информацию и нажать кнопку сохранения.

Также есть возможность выгрузки информации о поверке с ФГИС АРШИН. Для этого нажать кнопку поиска рядом с полем ввода даты поверки.

На верхней панели предусмотрены переходы на:

- главную страницу;
- отчеты;
- графики;
- настройки.

| ٥         |                                     | ) 💩 Информация |       | Счетчик № 1111                               | 15 Потребитель       |
|-----------|-------------------------------------|----------------|-------|----------------------------------------------|----------------------|
| 1         |                                     |                | а     | Информация по счетчику                       |                      |
|           |                                     |                |       | Типоразмер                                   | G5                   |
| Despeden  | 10Th                                |                |       | Заводской номер                              | 111115               |
| norper    | итель                               |                |       | Температура процессора, "С                   | 22.13                |
| Догово    | P                                   |                |       | Остаточный заряд, %                          | 99.8                 |
| 3001      |                                     |                |       | Показания счетчика                           |                      |
| NUL       |                                     |                |       | Температура, *C                              | 26.56                |
| Лс        | over                                |                |       | Абсолютное давление, кПа                     | 101.320              |
| Appec ye  | F2HODM                              |                |       | Коэффициент сжимаемости                      | 0.9150               |
| Адрес     |                                     |                |       | Накопленный объем (ст. усп.), м <sup>а</sup> | 0.0060               |
| Data rea  |                                     |                | 12    | Текущие ошибки                               | 5, 7                 |
| 20.07     | 2018                                |                | E-15. | Ошибки из памяти                             | 2, 5, 6, 7           |
| 5 S       | nonc                                |                |       | Дата и время                                 | 03.07 2024, 00:57 48 |
| Epears to | INDER HAR CERTIS INS REPORTED CHIEF | MARKE (MARCE   |       | Электронная пломба                           | Пломба сорвана       |
| 14        |                                     |                |       | Статистика                                   |                      |
| Katoro    | pion (                              |                |       | Общее время работы, ч                        | 30.83                |
|           |                                     |                |       | Время работы после замены батареи, ч         | 1.88                 |
| Tpyrma    |                                     |                | ÷     | Подключение                                  |                      |
| Тепеф     | рн                                  |                |       | Первое                                       | 05.06.2024, 21.14.19 |
|           |                                     |                |       | Последнее                                    | 08.07.2024, 18.01.40 |

Рисунок – Информация по счетчику

#### Отчеты

На данной странице отображаются отчеты. Для просмотра отчета нужно выбрать отчетный период, тип отчета и нажать кнопку просмотра.

Для формирования отчета нужно нажать на кнопки сохранения в PDF или Excel.

| • •                               | 👵 🧭 🤨 Отч                                           | еты                  |                     |                            |           | c               | Счетчик № 111 | 115 Потребител       |
|-----------------------------------|-----------------------------------------------------|----------------------|---------------------|----------------------------|-----------|-----------------|---------------|----------------------|
| Отчетный период<br>О День О Месяц | <ul> <li>Год 2024</li> <li>Массинана соз</li> </ul> |                      |                     |                            |           |                 |               | @ 8                  |
| Дата                              | Объем ст., м*                                       | Нахол, объем ст., м* | Возм. объем ст., м" | Накоп. возм. объем ст., м' | Tewn., *C | Абс. давл., кПа | Коэф. сжим.   | События              |
| 02 07 2024 23 00                  | 0.0017                                              | 0.0060               | 0.0000              | 0.0000                     | 26.88     | 101 320         | 0.9150        | 5, 7, 10, 17, 21     |
| 02.07.2024, 22.00                 | 0.0000                                              | 0.0043               | 0.0000              | 0.0000                     | 26.87     | 101.020         | 0.9150        | 16, 17, 21, 22       |
| 02.07 2024 21.00                  | 0.0000                                              | 0.0045               | 0.0000              | 0.0000                     | 26.79     | 101 320         | 0.9150        | 5.7, 10, 16, 17, 21  |
| 02.07.2024.20:00                  | 0.0000                                              | 0.0043               | 0.0000              | 0.0000                     | 24.19     | 101.320         | 0.9150        | 0                    |
| 02.07.2024, 19:00                 | 0.0000                                              | 0.0043               | 0.0000              | 0.0000                     | 24.07     | 101.320         | 0.9150        | 0                    |
| 02.07.2024, 18:00                 | 0.0000                                              | 0.0043               | 0.0000              | 0.0000                     | 23.67     | 101.320         | 0.9150        | 0                    |
| 02.07.2024, 17:00                 | 0.0000                                              | 0.0043               | 0.0000              | 0.0000                     | 23.29     | 101.320         | 0.9150        | 0                    |
| 02.07.2024, 16:00                 | 0.0000                                              | 0.0043               | 0.0000              | 0.0000                     | 23 23     | 101.320         | 0.9150        | 0                    |
| 02.07.2024, 15:00                 | 0.0000                                              | 0.0043               | 0.0000              | 0.0000                     | 23.46     | 101.320         | 0.9150        | 0                    |
| 02.07.2024, 14.00                 | 0.0000                                              | 0 0043               | 0 0000              | 0.0000                     | 24:00     | 101,320         | 0.9150        | 5, 7, 10, 16, 17, 21 |
| 02 07 2024, 13 00                 | 0.0000                                              | 0.0043               | 0.0000              | 0.0000                     | 24.21     | 101.020         | 0.9150        | 16, 17, 21           |
| 02.07.2024.12.00                  | 0.0000                                              | 0.0043               | 0.0000              | 0.0000                     | 24:14     | 101.320         | 0.9150        | 16, 17, 21, 22       |
| 02.07.2024.11.00                  | 0.0000                                              | 0.0043               | 0.0000              | 0.0000                     | 24.06     | 101.320         | 0.9150        | 11, 16, 17, 21, 22   |
| 02.07 2024, 10:00                 | 0.0000                                              | 0.0043               | 0.0000              | 0.0006                     | 23.60     | 101.320         | 0.9150        | 11, 16, 17, 21, 22   |
|                                   | 0.0000                                              | 0.0013               | 0.0000              | 0.0000                     | 23.34     | 101 320         | 0.9150        | 0                    |

Рисунок – Отчеты

# Графики

На данной странице отображаются графики. Для просмотра графика нужно выбрать отчетный период, отображаемые параметры и нажать кнопку просмотра.

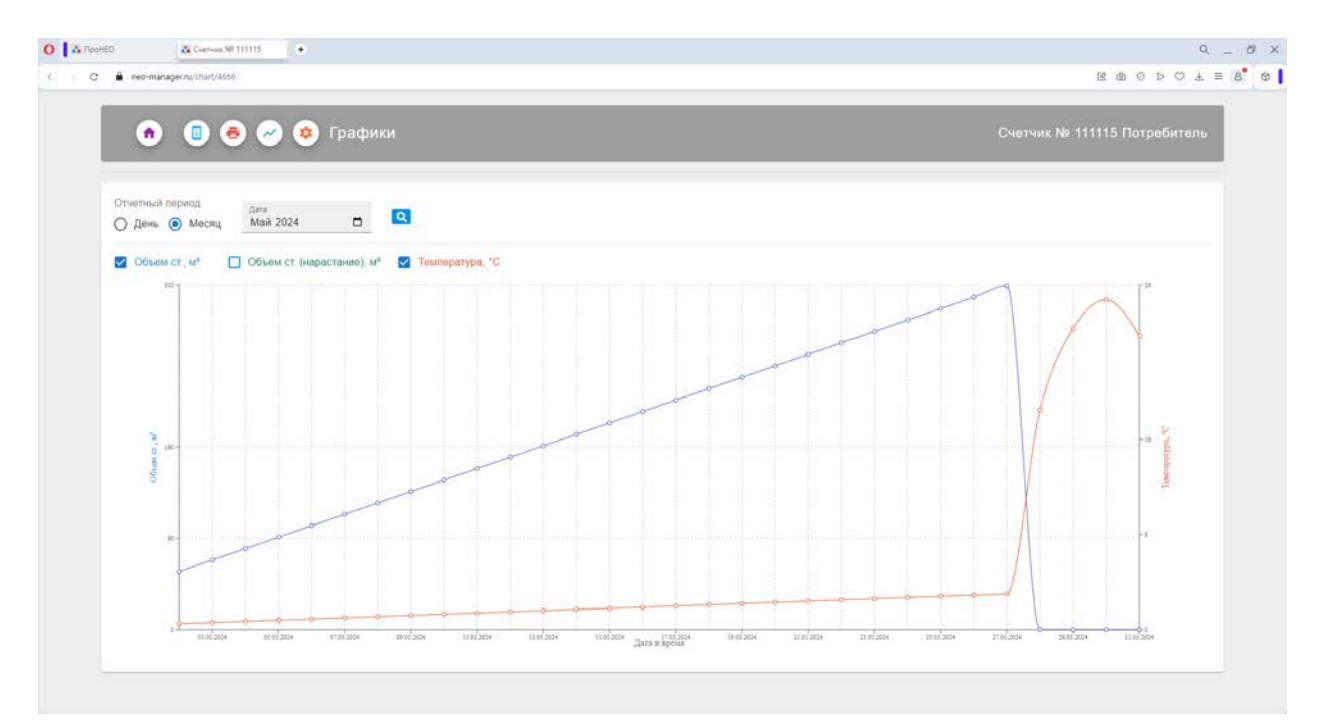

Рисунок – Графики

#### Настройки

На данной странице отображается настройки по счетчику. Для редактирования настроек нужно нажать на кнопку ручки, редактировать настойки и нажать кнопку сохранения. Измененные настройки будут выделены зеленым цветом.

После этого сформируется задание на счетчик. При выходе на связь счетчик применит новые настройки.

Отменить задачу можно на странице состояния счетчиков «Активное задание», нажав крестик рядом со счетчиком.

Нажав кнопку сохранить в PDF, можно сформировать отчет по настройкам счетчика (на момент подключения счетчика к серверу).

| ٥                | 🗴 🐻 🔗 🥝 Настройки                                                                     |                                                                                                    | Счетчик № 111115 Пи                                 | отребитель |
|------------------|---------------------------------------------------------------------------------------|----------------------------------------------------------------------------------------------------|-----------------------------------------------------|------------|
| 1                |                                                                                       |                                                                                                    |                                                     | <b>e</b> a |
| Услов            | но-постоянные и подстановочные значения                                               | Договорные значения                                                                                                 | Системные настройки                                 |            |
| 101,3            | n mernessen senseen afransisen ganneser, d'la<br>2                                    | . The model are preserved for each $\alpha$ -constrained for the model of $X$ , $M_{\rm eff} = \mathbf{X}$          | Гаднад, изверения теаниратуры, с<br>20              | 4          |
| Funders<br>0,915 | о-постолнное аначение пооффициента спенаемости                                        | Kempachisal sac<br>10                                                                                               | дистия) всегда акточни<br>Включен                   | Ψ.         |
| -30              | $\mathbf{S}^{\prime}$ , интерпальные развитые вся вдолые мря. Нанят виничене возновом | Kompactional games<br>1                                                                                             | Автоматическая продукта немо дистите<br>Включена    | *          |
| Перстан<br>60    | наланные значение темят при вызоди за рергност (ранису контррот, "С                   |                                                                                                    | Отобранные рабочеть объема на счетчине<br>Выключено |            |
| Дейсти           | вия при срабатывании контроля                                                         | Настройки сервера                                                                                                   | Сторонизировать время                               |            |
| -25,12           | н гранница констроля температуры, "С<br>2                                             | Apprec cappend in most (2) depending (2)-append (mapping (1), nampside (2), 168, 1, 1, 1600) 194, 87, 147, 191:8500 | Запросить балант: сим-карты                         |            |
| Beprett<br>55    | и гранных хонгроси тампературы. "С                                                    | Merenantivisti ypoans, cervana .<br>5                                                                               | Сброс ошибыя воздейсятия магнита                    |            |
| Дийстии<br>Тольк | ин при воздействии налиятия на силтний инсанисти<br>ю запись в журнал                 | <ul> <li>Манимальная чинтература агеранна LTE<br/>24</li> </ul>                                                     | Сброс ошибки максимального расхода                  |            |
| Действи<br>Тольк | en ripe seerige telefestetype za ennied ripegan koetpons<br>IO Januce 8 журнал        | . •                                                                                                    | Сброс ошибки предела контроля температуры           |            |
| Delector         | на при выходе темлературы за верхний предня хонтрале                                  | -                                                                                                    | Сброс ощибли измерительного модуля                  |            |
| Тольк            | ю запись в журнал                                                                     |                                                                                                    | Сброс ошибки отхрытия батарейного отсяха            |            |
| Дойст            | тане при выходе за минимальный расход                                                 |                                                                                                    | Сброс ошибки памяти EEPROM/FLASH                    |            |
|                  |                                                                                       |                                                                                                    |                                                     |            |

Рисунок – Настройки

# Страница владельца ПроНЕО

На данной странице отображается:

- активация локального сервера ПроНЕО;
- активация токена производителя (для мобильного приложения);
- активация токена сервисного центра (для мобильного приложения);
- результаты заводской настройки;
- значение динамических паролей «Поставщика» счетчиков.

| -                              | **                  |                  |  |
|--------------------------------|---------------------|------------------|--|
|                                | <b>¥</b>            | V                |  |
| Активация локального сервера   | Токен производителя | Сервисные токены |  |
| Ξ×                             | 22                  |                  |  |
| Результаты заводской настройки | Динамические пароли |                  |  |
|                                |                     |                  |  |